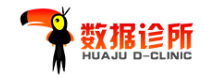

# 华矩数据诊所平台 操作手册

(版本: 2019V1.0)

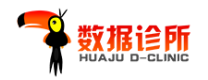

# 关于本手册

该操作手册作为"华矩数据诊所"的操作教程,是用户使用该平台的参考文档,手册详细说明了平台中各个系统的功能的操作,通过该手册,用户能够掌握整个平台的应用,根据平台的功能快速实现对数据诊所服务的使用。

# 读者对象

该操作手册的主要读者为数据诊所平台的使用用户,只要基本掌握电脑系统 的使用方法可以很快通过该手册完成数据诊所服务的操作和管理。

# 意见反馈

如果您发现该操作手册中有错误或操作运营不正确,或者您对本手册有任何 意见和建议,请及时与数据诊所运营部门联系,您的意见将是我们做该操作手册 修订时的重要依据。

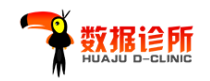

# 目录

| <u> </u> |    | 概述                                                                                                    |                                                                                                    |                                                                                                    | 4                                                                                                    |
|----------|----|----------------------------------------------------------------------------------------------------|----------------------------------------------------------------------------------------------------|----------------------------------------------------------------------------------------------------|----------------------------------------------------------------------------------------------------|
|          | 1. | 系统介绍                                                                                                    | <b>.</b>                                                                                                    |                                                                                                    | 4                                                                                                    |
|          | 2. | 浏览器要                                                                                                    | -<br>ē求                                                                                                    |                                                                                                    | 4                                                                                                    |
|          | 3. | 注册/登                                                                                                    | 录                                                                                                    |                                                                                                    | 4                                                                                                    |
|          |    | 4.1                                                                                                    | 前台用户                                                                                                    | ∃注册                                                                                                    | 4                                                                                                    |
|          |    | 4.2                                                                                                    | 用户登录                                                                                                    | ~~~~.<br>ŧ                                                                                                    | 6                                                                                                    |
|          |    | 4.1.:                                                                                                    | 1 用户4                                                                                                    | 名及密码登陆                                                                                                    | 6                                                                                                    |
|          |    | 4.1.2                                                                                                    | z QQ 快                                                                                                    | 捷登录                                                                                                    | 7                                                                                                    |
|          |    | 4.3                                                                                                    | 找回密码                                                                                                    | g                                                                                                    | 8                                                                                                    |
| 二、       |    | 订单操作                                                                                                    | ■指南                                                                                                    |                                                                                                    | 10                                                                                                    |
|          | 1. | 进入服务                                                                                                    | 内容列表                                                                                                    | €                                                                                                    | 10                                                                                                    |
|          |    | 1.1                                                                                                    | 首页展示                                                                                                    | ○内容入口                                                                                                    | 10                                                                                                    |
|          |    | 1.1.:                                                                                                    | 1 首屏轴                                                                                                    | 论播图快捷入口                                                                                                    | 10                                                                                                    |
|          |    | 1.1.2                                                                                                    | 2 第2月                                                                                                    | <b>屏应用场景介绍快捷入口</b>                                                                                                    | 10                                                                                                    |
|          |    | 1.1.3                                                                                                    | 3 第5月                                                                                                    | <b>屏客户评价快捷入口</b>                                                                                                    | 10                                                                                                    |
|          |    | 1.1.4                                                                                                    | 4 导航机                                                                                                    | ビ"服务内容入口"                                                                                                    | 11                                                                                                    |
|          | 2. | 订单操作                                                                                                    | ÷                                                                                                    |                                                                                                    | 11                                                                                                    |
|          |    | 44 T 1/K 11                                                                                                    |                                                                                                    |                                                                                                    | ····· 11                                                                                                    |
|          |    | 2.1                                                                                                    | -<br>领取优惠                                                                                                    | 夏券                                                                                                    |                                                                                                    |
|          |    | 2.1<br>2.2                                                                                                    |                                                                                                    | 夏券<br>夏务订单                                                                                                    |                                                                                                    |
|          |    | 2.1<br>2.2<br>2.2.2                                                                                                    | ·····································                                                                                                    | §券<br>發务订单<br>服务                                                                                                    |                                                                                                    |
|          |    | 2.1<br>2.2<br>2.2.2.2.2.2.2.2.2.2.2.2.2.2.2.2.                                                                                                    | ·····································                                                                                                    | §券<br>發务订单<br>服务<br>订单                                                                                                    |                                                                                                    |
|          | -  | 2.1<br>2.2<br>2.2.2<br>2.2.2<br>2.3                                                                                                    | ·····································                                                                                                    | 基券<br>股务订单<br>服务<br>订单<br>股务                                                                                                    |                                                                                                    |
|          | -  | 2.1<br>2.2<br>2.2.1<br>2.2.1<br>2.2.1<br>2.2.1<br>2.3<br>2.3.1                                                                                                    | ·····································                                                                                                    | 慧券<br>最务订单<br>服务<br>订单<br>最务                                                                                                    |                                                                                                    |
|          |    | 2.1<br>2.2<br>2.2.1<br>2.2.1<br>2.2.1<br>2.2.1<br>2.3.1<br>2.3.1<br>2.3.1                                                                                                    | ·····································                                                                                                    | 基券<br>股务订单<br>取务<br>取务<br>股务<br>取务<br>T单                                                                                                    |                                                                                                    |
|          |    | 2.1<br>2.2<br>2.2.1<br>2.2.1<br>2.2.1<br>2.2.1<br>2.3.1<br>2.3.1<br>2.3.1<br>2.3.1                                                                                                    | · 领试 此<br>一 领试 此<br>和<br>和<br>此<br>服<br>服<br>服<br>服<br>4<br>2<br>2<br>4<br>3<br>3<br>5<br>5<br>5<br>5<br>5<br>5<br>5<br>5<br>5<br>5                                                                                                    | §券<br>B务订单<br>T単<br>B务<br>服务<br>T単<br>支付                                                                                                    | 11<br>                                                                                                    |
|          |    | 2.1<br>2.2<br>2.2.1<br>2.2<br>2.2.1<br>2.3.1<br>2.3.1<br>2.3.1<br>2.3.1                                                                                                    | ·····································                                                                                                    | 3.         3.         3.         3.         3.         3.         3.         3.         3.         3.         3.         3.         3.         3.         3.         3.         3.         3.         3.         3.         3.         3.         3.         3.         3.         3.         3.         3.         3.         3.         3.         3.         3.         3.         3.         3.         3.         3.         3.         3.         3.         3.         3.         3.         3.         3.         3.         3.         3.         3.         3.         3.         3.         3.         3. <th>11<br/></th>                                                  | 11<br>                                                                                                    |
|          |    | 2.1<br>2.2<br>2.2.1<br>2.2.1<br>2.2.1<br>2.2.1<br>2.3.1<br>2.3.1<br>2.3.1<br>2.3.1                                                                                                    | 领试 此<br>和<br>你<br>用<br>选<br>提<br>版<br>择<br>交<br>版<br>择<br>文<br>版<br>择<br>之<br>3<br>3<br>3<br>3<br>3<br>3<br>3<br>3<br>3<br>3<br>3<br>3<br>3<br>3<br>3<br>3<br>3<br>3                                                                                                    | [5券]         [5]         [5]         [5]         [5]         [5]         [5]         [5]         [5]         [5]         [5]         [5]         [5]         [5]         [5]         [5]         [5]         [5]         [5]         [5]         [5]         [5]         [5]         [5]         [5]         [5]         [5]         [5]         [5]         [5]         [5]         [5]         [5]         [5]         [5]         [5]         [5]         [5]         [6]         [6]         [6]         [6]         [6]         [6]         [6]         [6]         [6]         [6]         [6]         [6]         [6]         [6]         [6] <td< th=""><th>11<br/></th></td<> | 11<br>                                                                                                    |
|          |    | 2.1<br>2.2<br>2.2.1<br>2.2<br>2.3<br>2.3.1<br>2.3.1<br>2.3.1                                                                                                    | 领试 此<br>和<br>和<br>加<br>和<br>步<br>步<br>步<br>步<br>步<br>步<br>步<br>步<br>步<br>步<br>步<br>步<br>子<br>で<br>和<br>市<br>选<br>授<br>で<br>御<br>て<br>2<br>一<br>牧<br>田<br>选<br>提<br>校<br>版<br>择<br>交<br>、<br>2<br>一<br>牧<br>日<br>选<br>提<br>の<br>数<br>月<br>2<br>一<br>次<br>日<br>二<br>2<br>一<br>次<br>月<br>2<br>一<br>数<br>一<br>数<br>一<br>5<br>一<br>3<br>3<br>3<br>1<br>2<br>一<br>数<br>5<br>一<br>3<br>3<br>3<br>3<br>3<br>3<br>3<br>3<br>3<br>3<br>3<br>3<br>3<br>3<br>3<br>3<br>3<br>3 | 3.5         3.5         3.5         3.5         3.5         3.5         3.5         3.5         3.5         3.5         3.5         3.5         3.5         3.5         3.5         3.5         3.5         3.5         3.5         3.5         3.5         3.5         3.5         3.5         3.5         3.5         3.5         3.5         3.5         3.5         3.5         3.5         3.5         3.5         3.5         3.5         3.5         3.5         3.5         3.5         3.5         3.5         3.5         3.5         3.5         3.5         3.5         3.5         3.5         3.5         3.5         3.5         3.5                                    | 11<br>                                                                                                    |
|          | 3. | 1.1 (1)<br>2.1<br>2.2<br>2.2.1<br>2.2.1<br>2.2.1<br>2.3.1<br>2.3.1<br>2.3.1<br>2.3.1<br>2.3.1                                                                                                    | 领试 退费选提下。<br>取用选提版择交单<br>1 选提版择交单<br>2 3 3.3.1<br>2.3.3.2<br>2.3.3.3<br>(中)                                                                                                    |                                                                                                    | 11<br>                                                                                                    |
|          | 3. | 1.1 年 5年<br>2.1<br>2.2<br>2.2.2<br>2.3<br>2.3.2<br>2.3.2<br>2.5.2<br>2.5.2<br>2.5 | ·····································                                                                                                    | []         []         []                                                                                                    | 11                                                                                                    |
|          | 3. | 1.1 年 5年<br>2.1<br>2.2<br>2.2<br>2.3<br>2.3<br>2.3<br>2.3<br>2.3<br>2.3                                                                                                    | ·····································                                                                                                    |                                                                                                    | 11<br>12<br>13<br>13<br>14<br>14<br>16<br>16<br>16<br>16<br>18<br>18<br>19<br>19<br>23<br>23<br>25                         |
|          | 3. | 1.1 年 JAH<br>2.1<br>2.2<br>2.2.1<br>2.2<br>2.3<br>2.3.1<br>2.3.1<br>3.1<br>3.2<br>3.3                                                                                                    | ·····································                                                                                                    |                                                                                                    | 11                                                                                                    |
|          | 3. | 1.3 年 5年<br>2.1<br>2.2<br>2.2<br>2.3<br>2.3<br>2.3<br>2.3<br>2.3<br>2.3                                                                                                    | ·····································                                                                                                    |                                                                                                    | 11<br>12<br>13<br>13<br>14<br>14<br>16<br>16<br>16<br>16<br>18<br>18<br>19<br>19<br>19<br>23<br>23<br>23<br>25<br>25<br>28 |

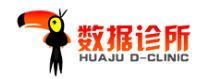

# 一、 概述

#### 1. 系统介绍

华矩数据诊所(以下简称数据诊所)是华矩科技旗下平台,以云端运行的方式让数据管 理更易于实施,无论面临何种数据问题,用户都无需安装、设置、维护程序,也无需具备技 术基础,数据诊所一站式提供数据处理及报告解读服务,帮助企业用户以最低的成本实现最 高的效率。

数据诊所作为一个运营式的平台,前端支持用户在线注册、登录、提交订单、查看下载 报告,后台支持操作人员进行用户、订单及平台管理,并作为存储用户信息与联系用户的数 据纽带,实现纯线上运行的数据处理平台。

#### 2. 浏览器要求

数据诊所兼容谷歌、360、IE、Firefox 等主流浏览器,推荐使用谷歌浏览器,非主流浏览器有可能无法正常使用本平台功能,或出现显示不一致等问题。

#### 3. 注册/登录

4.1 前台用户注册

数据诊所网站首页: www.mydata-clinic.com

进入数据诊所网站首页,点击右上角"注册",如图 1-1 所示。

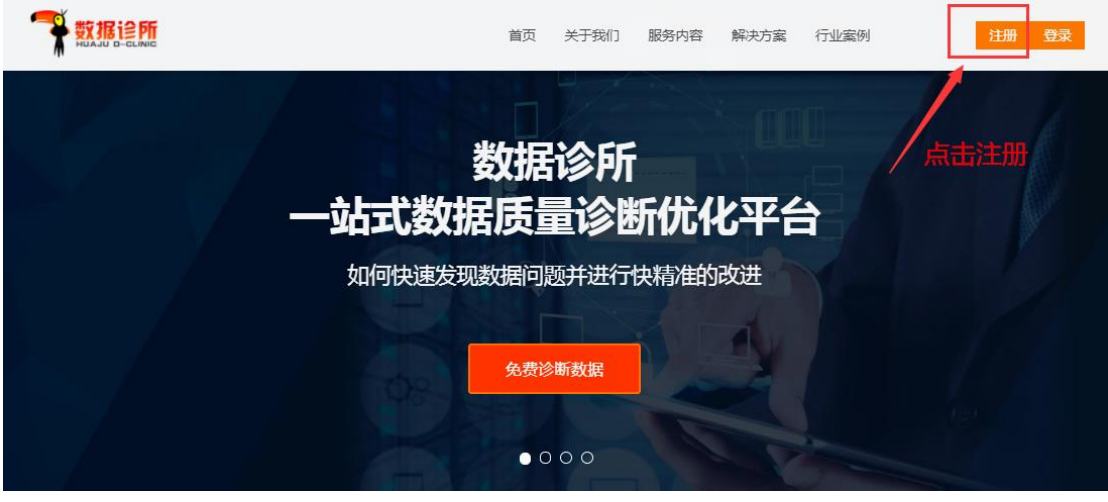

图 1-1

弹出"注册"页面,在该页面填写注册信息,如图 1-2 所示。

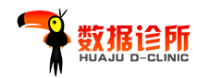

|            |                       | 已有账号?点击 登录    |
|------------|-----------------------|---------------|
|            | 账户设置请设置您的邮箱和密码用-      | 于登录 带*号为必填项   |
|            | *邮 箱                  |               |
| 11 10      | *密 码                  |               |
|            | *确认密码                 |               |
|            | 基本信息 请输入基本信息,以便我们     | 门更好地为您服务      |
|            | *姓 名                  |               |
| 数据治理       | *联系电话                 |               |
|            | QQ                    |               |
| N.K.       | 微信                    |               |
|            | 所属类型 🖲 个人 🛛 🗋 企       | LE CONTRACTOR |
| A A        | 验证码                   | 获取验证码         |
| Cryles and | ✓ 我已阅读《数据诊所<br>注册     | 服务条款》         |
|            | 地址:广州市珠江新城金穗路62号侨鑫国际金 | 融中心2605室      |

图 1-2

填写完注册信息后,勾选"我已阅读《数据诊所服务条款》",并点击"注册"按钮,若 用户填写的信息正确,会进入"注册成功"页面,如图 1-3 所示。

| 4 |                                                  |
|---|--------------------------------------------------|
|   | 恭喜你,测试                                           |
|   | 你已成功注册为数据诊所会员。为了保障您能更快的接收到我们的服务,请绑定我们的微信号。       |
|   | 绑定微信号                                            |
|   | 暂时不需要,我想先 <u>返回首页   接受服务</u>   <u>看看成功案例</u>     |
|   |                                                  |
|   |                                                  |
|   |                                                  |
|   | 地址:广州市珠江新城金穗路62号侨鑫国际金融中心2605室<br>电话:400-038-1778 |

图 1-3

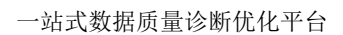

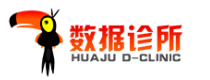

4.2 用户登录

数据诊所网站首页: www.mydata-clinic.com

进入数据诊所网站首页,点击右上角"登录",如图 1-4 所示。

|        | 首页 关于我们   | 服务内容 解决方  | 案 行业案例 | 注册 登录 |
|--------|-----------|-----------|--------|-------|
| 一站式数据  | 数据诊所      | ,<br>所优化平 |        |       |
| 如何快速发现 | 数据问题并进行   | 快精准的改进    | N      |       |
| 08     | 免费诊断数据    | 1         |        |       |
|        | • • • • • |           |        |       |

图 1-4

# 4.1.1 用户名及密码登陆

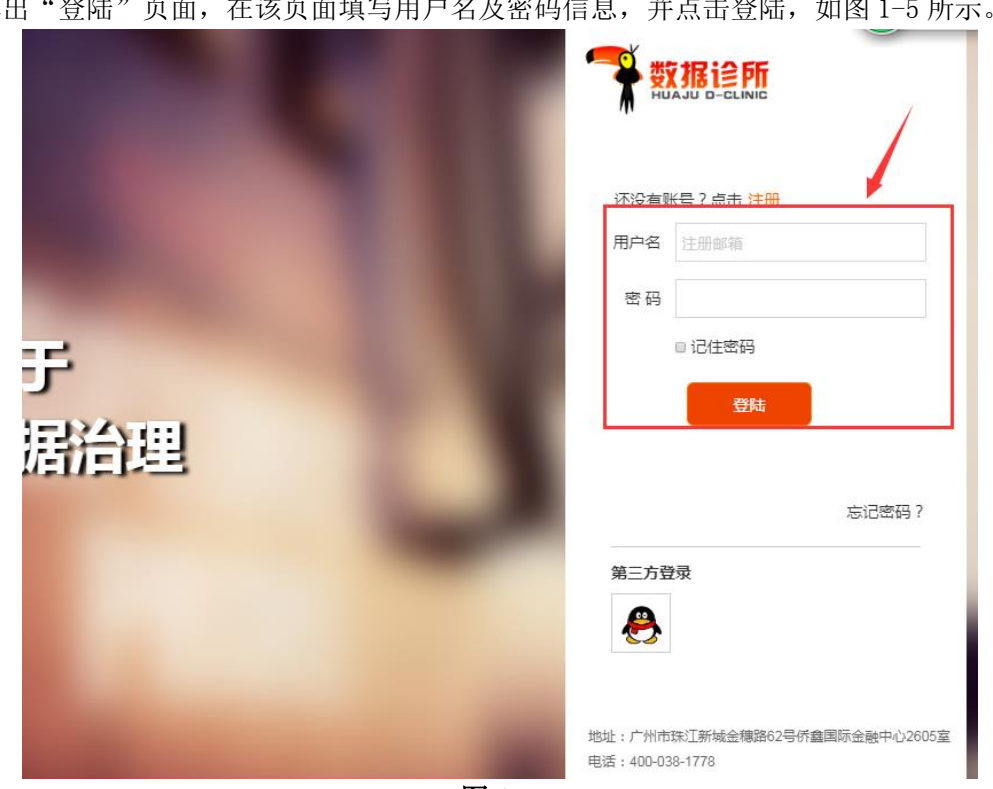

图 1-5

若用户填写的信息正确,登陆成功后直接进入到首页,右上角显示"个人用户名"以及 "个人中心",如图 1-6 所示。

弹出"登陆"页面,在该页面填写用户名及密码信息,并点击登陆,如图 1-5 所示。

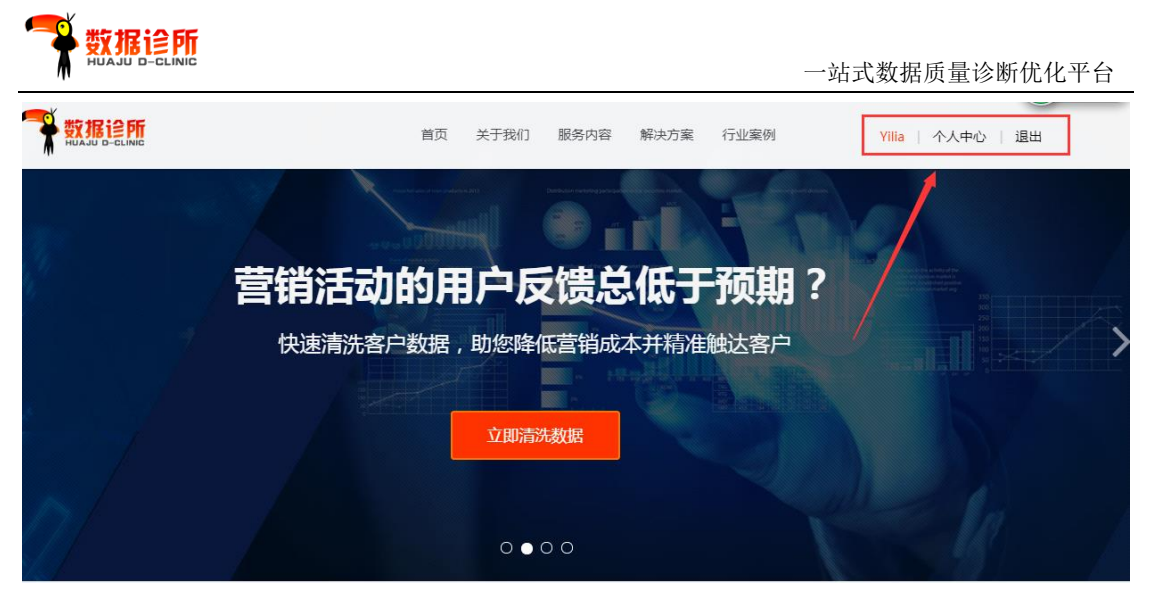

图 1-6

# 4.1.2 QQ 快捷登录

弹出"登录"页面,点击第三方登录的"QQ头像",如图 1-7 所示。

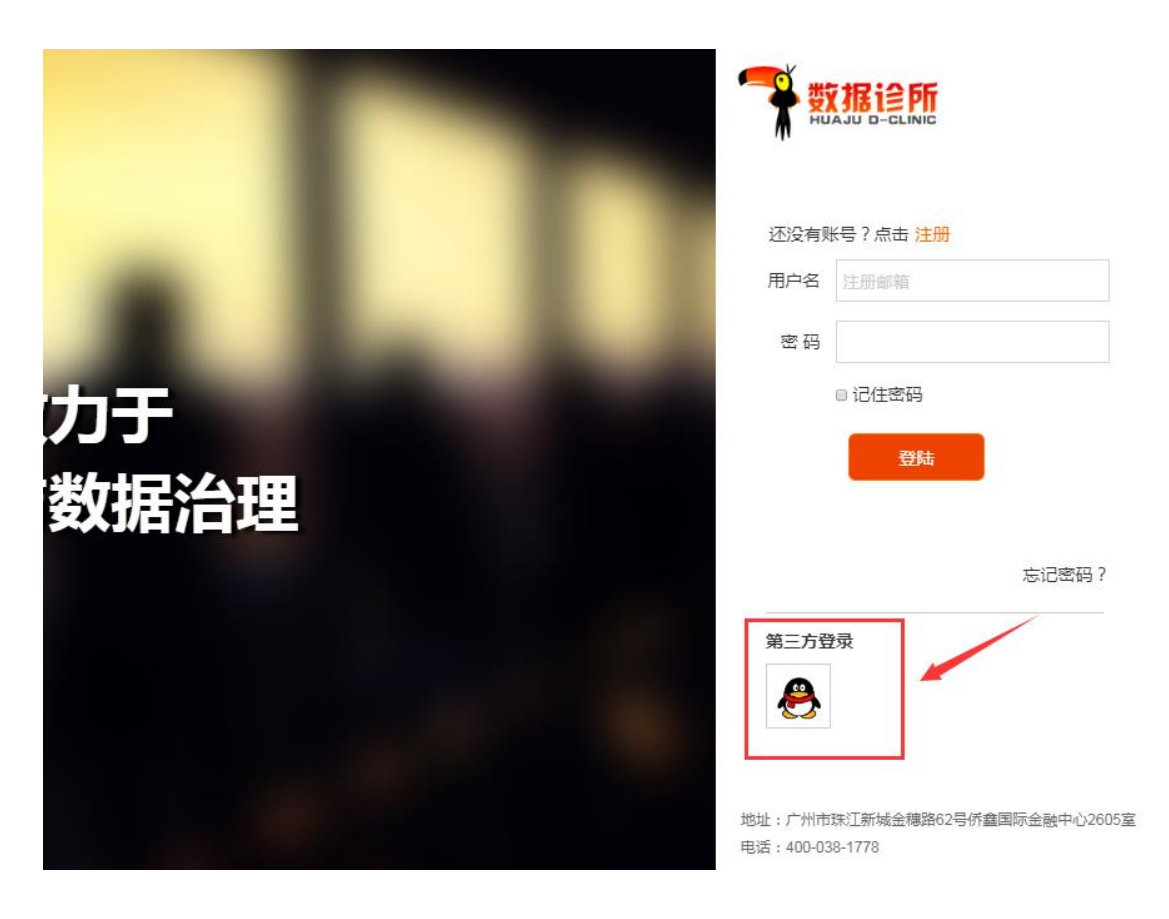

进入第三方登录页面,点击你绑定的 QQ,如图 1-8 所示。

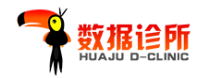

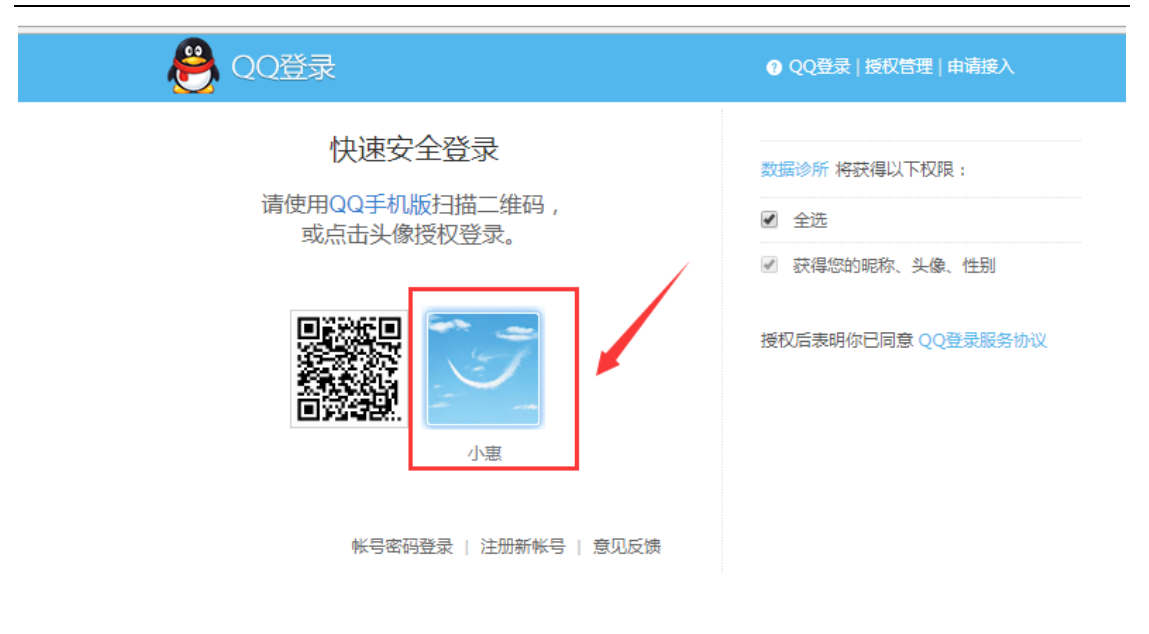

图 1-8

登陆成功后直接进入到首页,右上角显示"个人用户名"以及"个人中心",如图 1-9 所示。

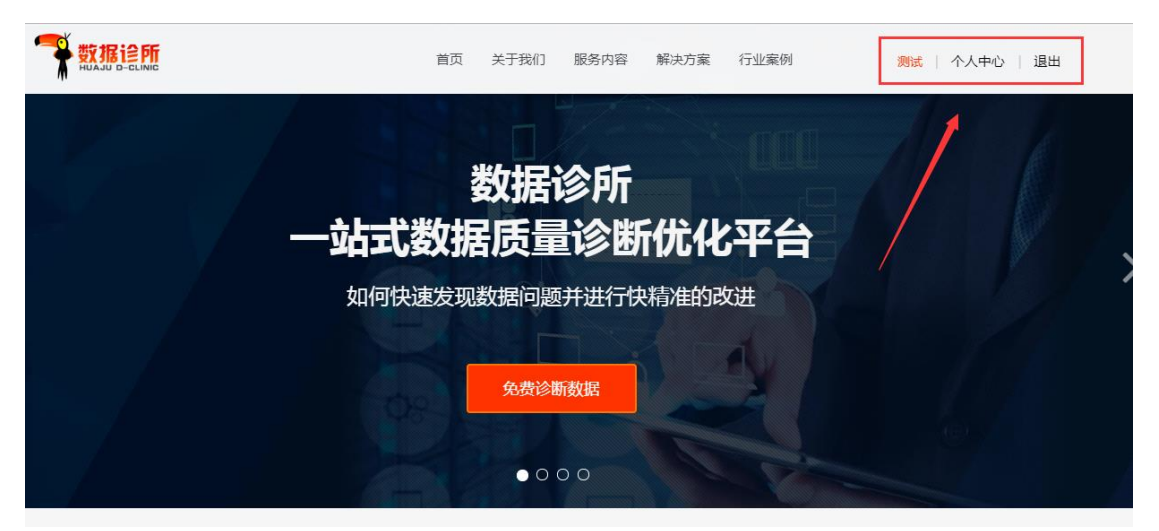

图 1-9

#### 4.3 找回密码

链接地址: <u>http://www.mydata-clinic.com/logout</u>

用户进入"登录"页面,点击"忘记密码",如图 1-10 所示。

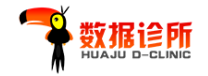

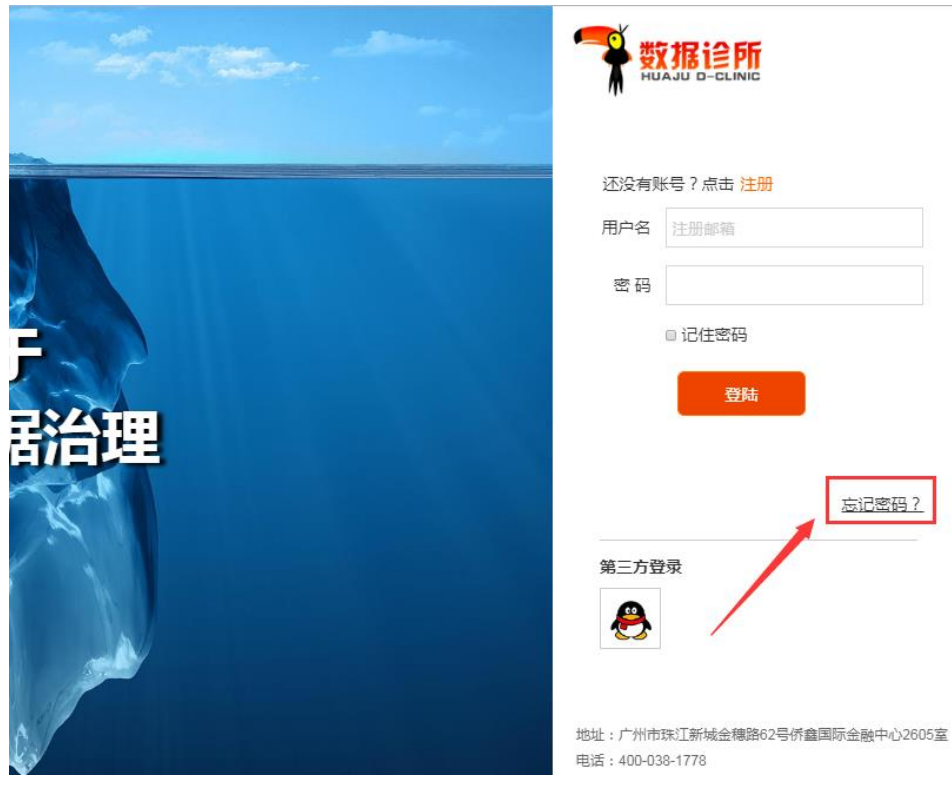

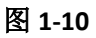

页面弹出找回密码的方式(如图 1-11):

- 通过注册邮箱发送主题为"忘记密码"邮件至 dataclinic@hjbis.com
- 拨打客服电话 400-038-1778

说明注册邮箱及注册电话,客服人员审核后将通过邮件发送新密码至用户邮箱!

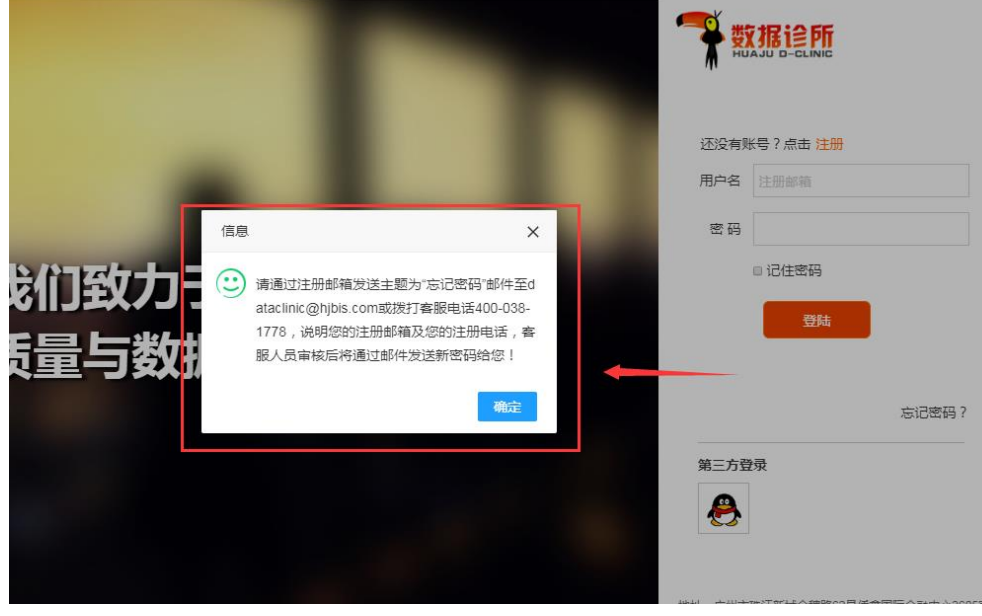

图 1-11

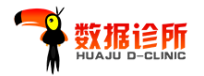

#### 二、 订单操作指南

#### 1. 进入服务内容列表

数据诊所平台开放多个快捷入口,可直达服务内容列表,包括首页导航栏"服务内容" 以及首页展示多个快捷入口。

#### 1.1 首页展示内容入口

#### 1.1.1 首屏轮播图快捷入口

每张首页轮播图均配置橙色快捷入口,点击橙色快捷入口可快速进入服务内容列表,如 图 1-12 所示。

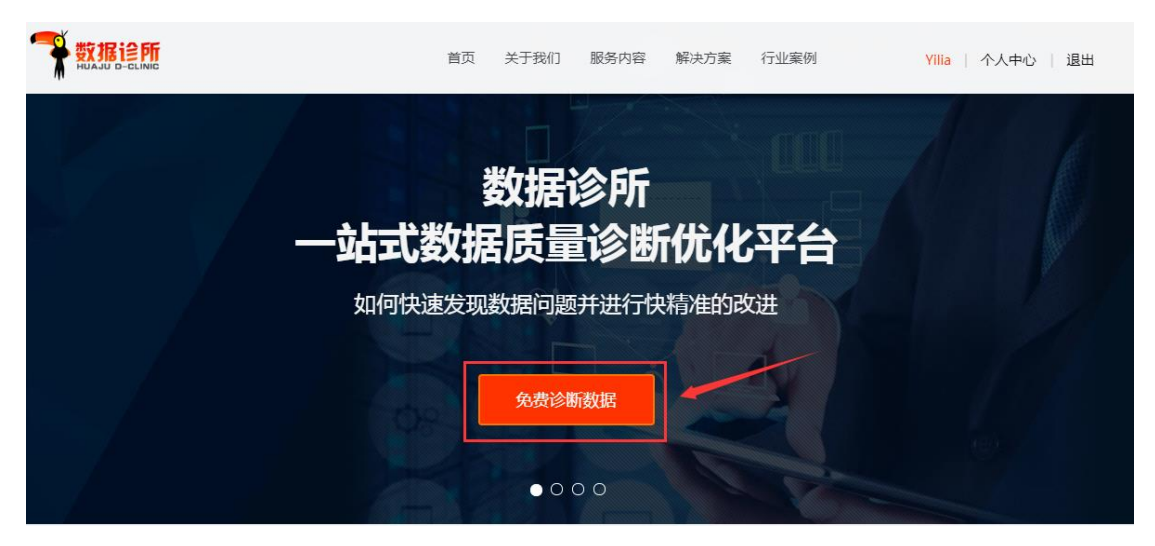

图 1-12

#### 1.1.2 第2 屏应用场景介绍快捷入口

每个应用场景介绍下均配置橙色快捷入口,点击橙色快捷入口可快速进入服务内容列表,如 图 1-13 所示。

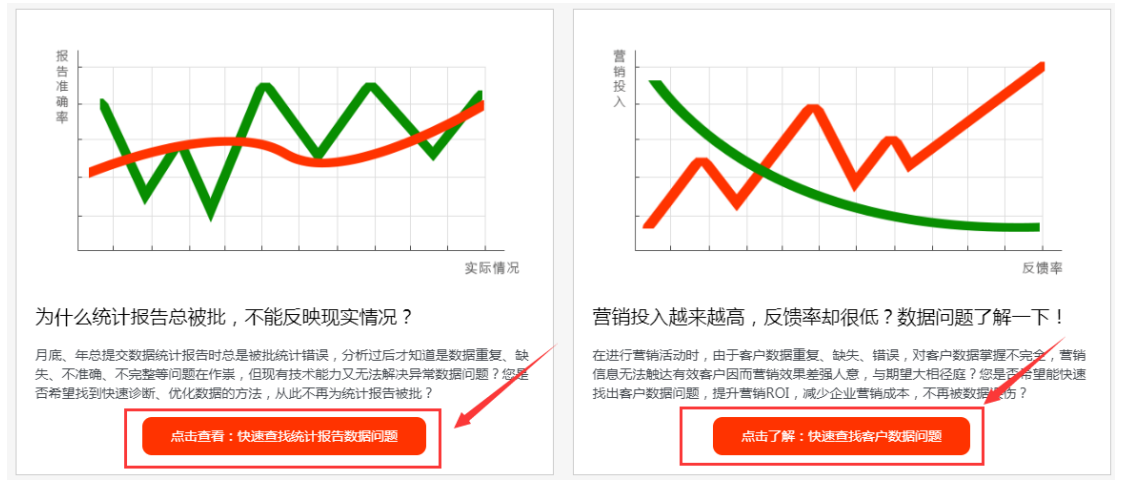

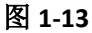

# 1.1.3 第5 屏客户评价快捷入口

客户评价下配置橙色快捷入口,点击橙色快捷入口可快速进入服务内容列表,如图 1-14 所示。

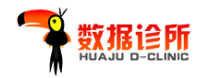

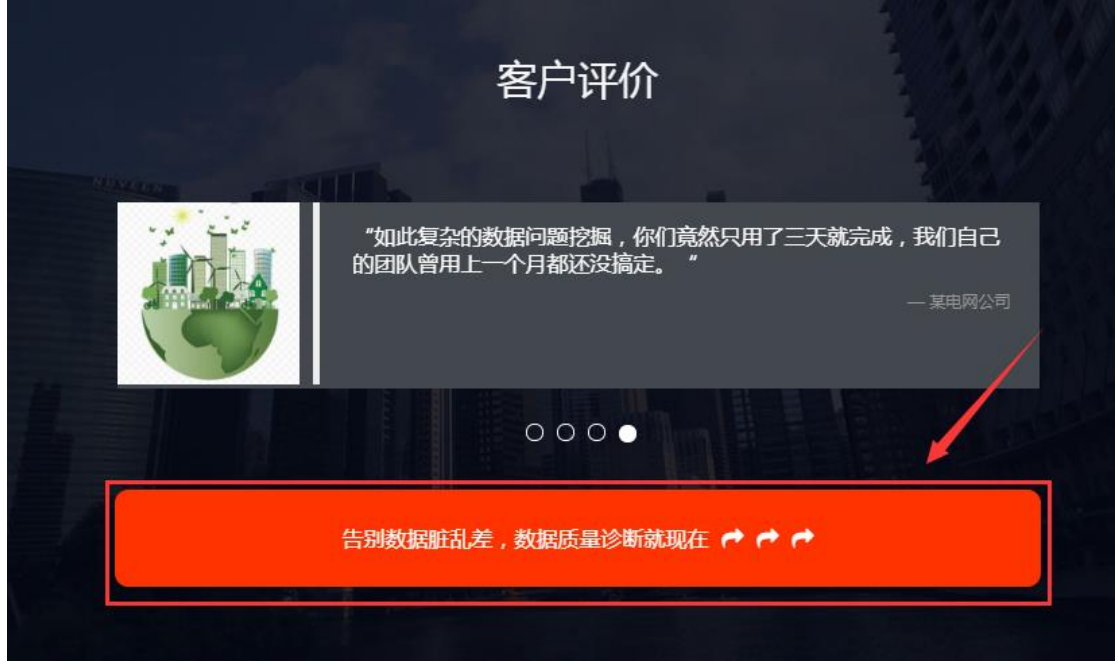

图 1-14

# 1.1.4 导航栏"服务内容入口"

点击首页导航栏"服务内容",进入到服务内容列表,如图 1-15 所示。

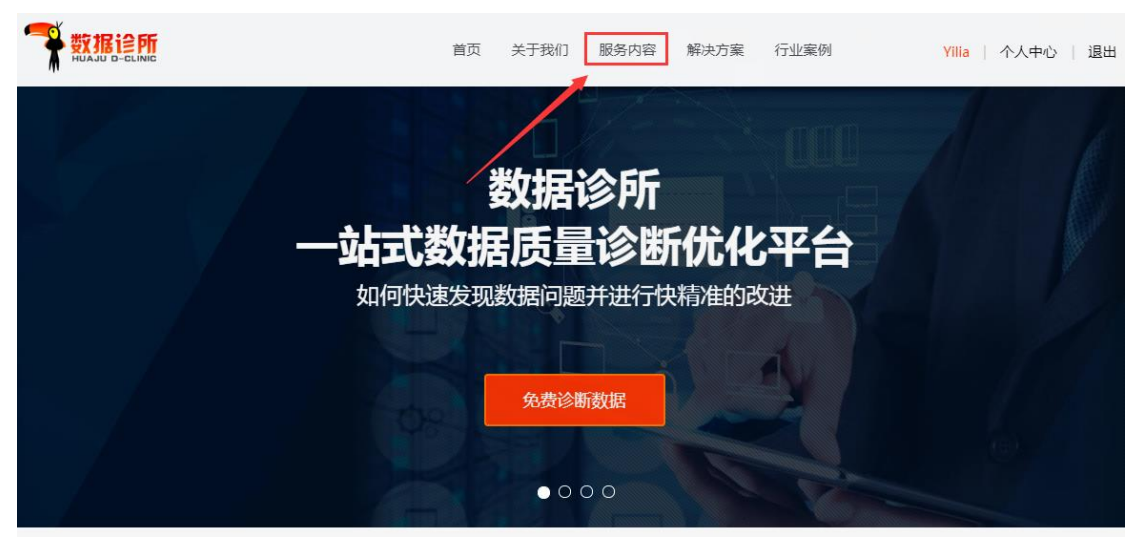

图 1-15

#### 2. 订单操作

通过第1点的介绍入口进入服务列表,如图1-16所示。

|                   |                                                                   |   |                                                                                                    |                                                                                                    |                                       | —- ù   | 古式数据质量  | 量诊断优化平台   |
|-------------------|-------------------------------------------------------------------|---|----------------------------------------------------------------------------------------------------|----------------------------------------------------------------------------------------------------|---------------------------------------|--------|---------|-----------|
|                   |                                                                   |   | ·····································                                                                                     | 服务内容 解决方                                                                                                    | 麜                                     | 行业案例   | Yilia   | 个人中心   退出 |
| <b>9</b> - J      | 服务内容 ———                                                          |   |                                                                                                    |                                                                                                    |                                       |        |         |           |
| 服务名称              | 服务介绍                                                              |   | 服务内容                                                                                                    | 应用场景                                                                                                    |                                       | 资费标准   | 报告反馈时间  | 操作        |
| 数据基础诊断<br>【试用版】   | 本服务主要适用于大部分<br>业务部门,如销售部、客<br>服部、市场部等。<br>本服务可由业务人员使用<br>与技术人员使用。 | + | 1. 数据完整度分析:指数据的准确性<br>和可靠性,用于描述存储的所有数据<br>值所处的客观真实状态。这项分析将<br>对所有字段的空值记录及比例,以助<br>发现数据不完整的问题,启示诸多数 、                      | 业务人员:<br>1. 统计分析报告不准确<br>根源问题发现;<br>2. 营销人员需使用有效<br>数据进行业务开展时;;                                             | わ<br>わ<br>た -                         | 限时免费   | 1-2个工作日 | 申请诊断领取优惠券 |
| 批量用户地址清<br>洗【试用版】 | 本服务适用个人消费品、<br>个人服务业类行业,需要<br>处理大量用户资料的企业<br>使用。<br>本服务将对用户地址进行   | • | 本服务将针对用户地址字段残缺、重<br>复、混乱进行分析处理,系统自动将<br>不统一、缺漏、错误的地址加以整<br>理、规范、补全,矫正,并且通过地<br>址查重后整理归一,形成规整有效的 、                         | <ol> <li>如营销公司或部门需</li> <li>送大批量产品试用装,</li> <li>量低下地址数据造成巨数</li> <li>浪费与效率低下。</li> <li>如由商部门向客户寄</li> </ol> | ● ● ● ● ● ● ● ● ● ● ● ● ● ● ● ● ● ● ● | 限时免费   | 1-2个工作日 | 申请诊断领取优惠券 |
| 数据基础诊断            | 本服务主要适用于大部分<br>业务部门,如销售部、客<br>服部、市场部等。<br>本服务可由业务人员使用<br>与技术人员使用。 | • | <ol> <li>数据完整度分析:指数据的准确性<br/>和可靠性,用于描述存储的所有数据<br/>值所处的客观真实状态。这项分析将<br/>对所有字段的空值记录及比例,以助<br/>发现数据不完整的问题,后示诸多数 、</li> </ol> | 业务人员:<br>1. 统计分析报告不准确<br>根源问题发现;<br>2. 营销人员需使用有效。<br>数据进行业务开展时;;                                            | 的<br>的<br>天 •                         | 限时5折优惠 | 1-2个工作日 | 申请诊断      |

图 1-16

# 2.1 领取优惠券

进入服务列表后,找到相应的服务内容,点击"领取优惠券",如图 1-17 所示;弹出优 惠券页面,根据提示进行领取,如图 1-18 所示;领取成功后,点击"确认",领取成功,如 图 1-19 所示。

| <b>9</b> - J      | 服务内容                                                              |                                                                                                    |                                                                                                    |        |         |      |
|-------------------|-------------------------------------------------------------------|----------------------------------------------------------------------------------------------------|----------------------------------------------------------------------------------------------------|--------|---------|------|
| 服务名称              | 服务介绍                                                              | 服务内容                                                                                                    | 应用场景                                                                                                    | 资费标准   | 报告反馈时间  | 操作   |
| 数据基础诊断<br>【试用版】   | 本服务主要适用于大部分<br>业务部门,如销售部、客<br>服部、市场部等。<br>本服务可由业务人员使用<br>与技术人员使用。 | <ol> <li>数据完整度分析:指数据的准确性</li> <li>和可靠性,用于描述存储的所有数据</li> <li>值所处的客观真实优态。这项分析将</li> <li>对所有字段的空值记录及比例,以助</li> <li>发现数据不完整的问题,启示诸多数 、</li> </ol> | 业务人员:         ▲           1. 统计分析报告不准确的         ▲           根源问题发现;         2. 营销人员需使用有效的           数据进行业务开展时,无         ↓ | 限时免费   | 1-2个工作日 | 申请诊断 |
| 批量用户地址清<br>洗【试用版】 | 本服务适用个人消费品、 个人服务业类行业,需要 处理大量用户资料的企业 使用。<br>本服务将对用户地址进行 、          | 本服务将针对用户地址字段残缺、重<br>复、混乱进行分析处理,系统自动将<br>不统一、缺漏、错误的地址加以整<br>理、规范、补全,矫正,并且通过地<br>址查重后整理归一,形成规整有效的 、                                             | <ol> <li>加营销公司或部门需递</li> <li>送大批量产品试用装,质<br/>量低下地址数据造成巨额<br/>浪费与效率低下。</li> <li>5. dn由商部门向率户客送</li> </ol>                  | 限时免费   | 1-2个工作日 | 申请诊断 |
| 数据基础诊断            | 本服务主要适用于大部分<br>业务部门,如销售部、客<br>服部、市场部等。<br>本服务可由业务人员使用<br>与技术人员使用。 | 1. 数据完整度分析:指数据的准确性<br>和可靠性,用于描述存储的所有数据<br>值所处的客观真实状态。这项分析将<br>对所有字段的空值记录及比例,以助<br>发现数据不完整的问题,启示诸多数 、                                          | <b>业务人员:</b> 1. 统计分析报告不准确的 相愿问题发现; 2. 营销人员需使用有效的 数据进行业务开展时,无 、                                                            | 限时5折优惠 | 1-2个工作日 | 申请诊断 |

图 1-17

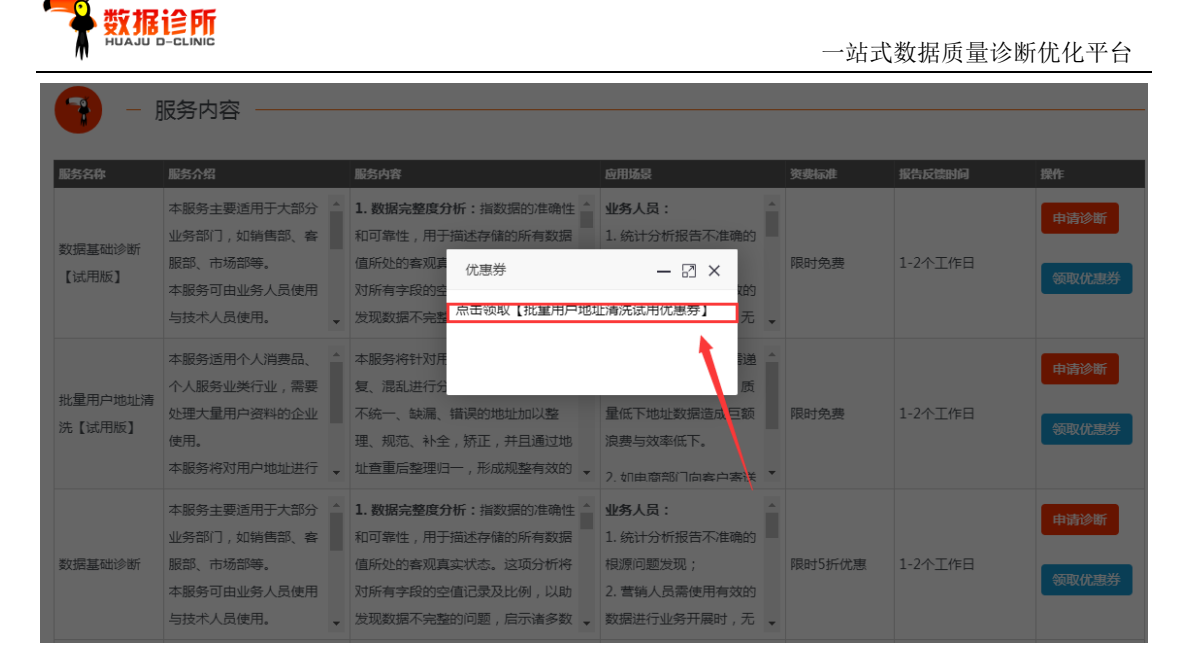

图 1-18

| <u> </u>          | 服冬内宓                                                              |                                                                                                    |                                                                                                    |        |         |      |
|-------------------|-------------------------------------------------------------------|----------------------------------------------------------------------------------------------------|----------------------------------------------------------------------------------------------------|--------|---------|------|
|                   | 10-21 - 3 - <u>C</u> -C - 2 - C - 2 - 2 - C - 2 - 2 - C - 2 - 2   |                                                                                                    |                                                                                                    |        |         |      |
| 服务名称              | 服务介绍                                                              | 服务内容                                                                                                    | 应用场景                                                                                                    | 资费标准   | 报告反馈时间  | 操作   |
| 数据基础诊断<br>【试用版】   | 本服务主要适用于大部分<br>业务部门,如销售部、客<br>服部、市场部等。<br>本服务可由业务人员使用<br>与技术人员使用。 | 1.数据完整度分析:指数据的准确性           和可靠性,用于描述存储的所有数据           值所处的客观真实           值息           对所有字段的空值           发现数据不完整的           优惠码:442073fd     | <b>业务人员:</b> 1. 統计分析报告不准确的<br>メ<br>自效的<br>df36<br>よ                                                                | 限时免费   | 1-2个工作日 | 申请诊断 |
| 批量用户地址清<br>洗【试用版】 | 本服务适用个人消费品、<br>个人服务业类行业,需要<br>处理大量用户资料的企业<br>使用。<br>本服务将对用户地址进行   | 本服务将针对用户<br>复、混乱进行分析<br>不统一、缺漏、错误的地址加以整<br>理、规范、补全,矫正,并且通过地<br>、址查重后整理归一,形成规整有效的、                                                             | <ul> <li>确认</li> <li>滞送</li> <li>,质</li> <li>量低下地址数据造成巨额</li> <li>浪费与效率低下。</li> <li>2, tin 由意形(「向幸户客送、▼</li> </ul> | 限时免费   | 1-2个工作日 | 申请诊断 |
| 数据基础诊断            | 本服务主要适用于大部分<br>业务部门,如销售部、客<br>服部、市场部等。<br>本服务可由业务人员使用<br>与技术人员使用。 | <ol> <li>数据完整度分析:指数据的准确性</li> <li>和可靠性,用于描述存储的所有数据</li> <li>值所处的客观真实状态。这项分析将</li> <li>对所有字段的空值记录及比例,以助</li> <li>发现数据不完整的问题,后示诸多数 、</li> </ol> | 业 外人员:<br>1. 统计分析报告不准确的<br>根源问题发现;<br>2. 营销人员需使用有效的<br>数据进行业务开展时,无 ↓                                               | 限时5折优惠 | 1-2个工作日 | 申请诊断 |

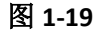

#### 2.2 试用版服务订单

#### 2.2.1 选择服务

进入服务列表后,找到相应的服务内容,点击"申请诊断",如图 1-20 所示。

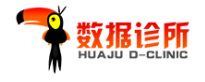

| 服务名称              | 服务介绍                                                              | 服务内容                                                                                                    | 应用场景                                                                                                    | 资费标准   | 报告反馈时间  | 操作        |
|-------------------|-------------------------------------------------------------------|----------------------------------------------------------------------------------------------------|----------------------------------------------------------------------------------------------------|--------|---------|-----------|
| 数据基础诊断<br>【试用版】   | 本服务主要适用于大部分<br>业务部门,如销售部、客<br>服部、市场部等。<br>本服务可由业务人员使用<br>与技术人员使用。 | <ol> <li>数据完整度分析:指数据的准确性</li> <li>和可靠性,用于描述存储的所有数据</li> <li>值所处的客观真实状态。这项分析将<br/>对所有字段的空值记录及比例,以助</li> <li>发现数据不完整的问题,后示诸多数 、</li> </ol>      | 业务人员:                                                                                                    | 限时免费   | 1-2个工作日 | 申请诊断领取优惠券 |
| 批量用户地址清<br>洗【试用版】 | 本服务适用个人消费品、<br>个人服务业类行业,需要<br>处理大量用户资料的企业<br>使用。<br>本服务将对用户地址进行 、 | 本服务将针对用户地址字段残缺、重<br>复、混乱进行分析处理,系统自动将<br>不统一、缺漏、错误的地址加以整<br>理、规范、补全,矫正,并且通过地<br>址查重后整理归一,形成规整有效的 、                                             | <ol> <li>加营销公司或部门需递</li> <li>送大批量产品试用装,质</li> <li>量低下地址数据造成巨额<br/>浪费与效率低下。</li> <li>5. 如由商部门向离中寄送</li> </ol> | 限时免费   | 1-2个工作日 | 申请诊断      |
| 数据基础诊断            | 本服务主要适用于大部分<br>业务部门,如销售部、客<br>服部、市场部等。<br>本服务可由业务人员使用<br>与技术人员使用。 | <ol> <li>数据完整度分析:指数据的准确性</li> <li>和可靠性,用于描述存储的所有数据</li> <li>值所处的客观真实状态。这项分析将</li> <li>对所有字段的空值记录及比例,以助</li> <li>发现数据不完整的问题,启示诸多数 、</li> </ol> | 业务人员: 1. 统计分析报告不准确的 相源问题发现; 2. 营销人员需使用有效的 数据进行业务开展时,无 ↓                                                      | 限时5折优惠 | 1-2个工作日 | 申请诊断      |
|                   | 本服务主要适用于数据问 🔺                                                     | 设计遵从度分析:                                                                                                    | 技术人员:                                                                                                    |        |         | 申请诊断      |

图 1-20

#### 2.2.2 提交订单

根据所选的服务内容以及所需要诊断的实际数据信息,根据系统提示进行填写,填写完成后,上传数据源文件,如图 **1-21** 所示。

| - 填写诊断信息 — |                                                                                                    |
|------------|----------------------------------------------------------------------------------------------------|
|            | 批量用户地址清洗【试用版】                                                                                                    |
| * 诊断名称     | 华矩咨询客户数据 诊断名称不能为空。                                                                                                    |
| * 数据数量     | 10000 系統将根据数据量进行费用计算,请按实际诊断数量填写,试用版服务最大诊断数量限额10万条,如超出限额,系统将自动按您所上传数据包的前10万条进行诊断。                                                                                                    |
| * 数据提供方式   | <ul> <li>●上传文本数据源</li> <li>●云盘下载</li> <li>●直接访问服务器</li> <li>●已上传的数据</li> <li>▲ 上传数据源</li> <li>● 2010年6000日</li> <li>● 2010年6000日</li> <li>● 2010年600日</li> <li>● 2010年6000日</li> <li>● 2010年6000日</li> <li>● 2010年6000日</li> <li>● 2010年600月70日</li> <li>● 2010年600日</li> <li>● 2010年600日</li> <li>● 201048600日</li> <li>● 2010年600日</li></ul> |
| 优惠券码       | 我的优惠券                                                                                                    |
| 订单备注       | 如您对此诊断订单有具体的需求说明,请在订单备注里进行填<br>② 写,系统将按照您的需求进行订单处理。                                                                                                    |
|            | 提交订单                                                                                                    |
|            | 图 1-21                                                                                                    |

上传完成后,选择优惠券(如有),如图 1-22 所示。

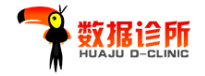

#### - 填写诊断信息

#### 批量用户地址清洗【试用版】

| *诊断名称    | 华矩咨询客户数据         |                                       | 诊断名称不能                 | 为空。           |                       |           |
|----------|------------------|---------------------------------------|------------------------|---------------|-----------------------|-----------|
| * 数据数量   | 10000            | 系统将根据数据量进行费用<br>断数量限额10万条,如超5<br>行诊断。 | ]计算,请按实际诊<br>出限额,系统将自动 | 断数量填<br>]按您所上 | 写,试用版服务最<br>传数据包的前107 | 大诊<br>了条进 |
| * 数据提供方式 | ●上传文本数据源 ○云盘下载   | ◎直接访问服务器    ◎                         | 已上传的数据                 |               |                       |           |
|          | data.txt         | 上传数据源                                 | 数据源格式为                 | CSV, TX       | T格式                   |           |
| 优惠券码     | a9445af5c8c      | 我的优惠券                                 |                        |               |                       |           |
|          | 选择 优惠券名称         | ť                                     | 尤惠券码                   | 折扣            | 领取时间                  | ^         |
| [        | 点 点 击领取【批量用户地址清淡 | t试用优惠券】 a                             | 19445af5c8c            | 0折            | 2019-03-18            |           |
|          | ○ 点击领取【批量用户地址清洗  | 先试用优惠券】 7                             | f251805aa2             | 0折            | 2019-03-28            |           |
|          | ○ 点击领取【批量用户地址清淡  | t试用优惠券】 4                             | 142073fdf36            | 0折            | 2019-03-28            |           |
|          |                  |                                       |                        |               |                       |           |

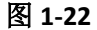

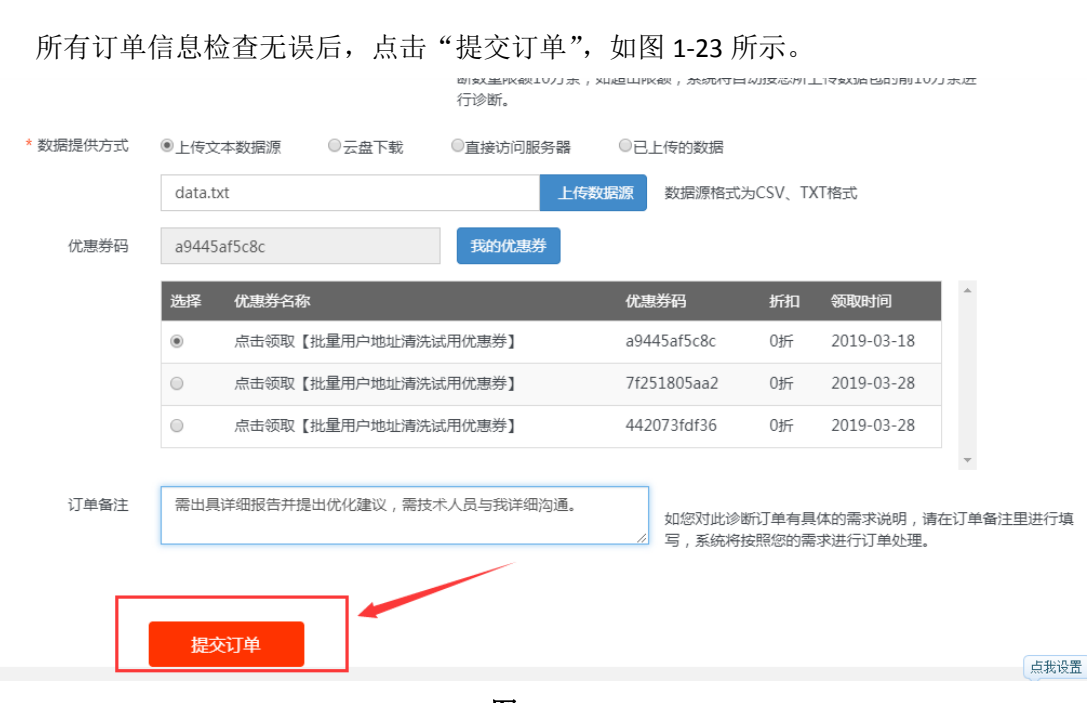

图 1-23

订单提交完成后,进入"待诊断"订单状态,如需返回首页,则点击"返回首页"按钮; 如需查看最新订单状态,则点击"个人中心";如需继续下订单,则点击"继续诊断";如图 1-24 所示。

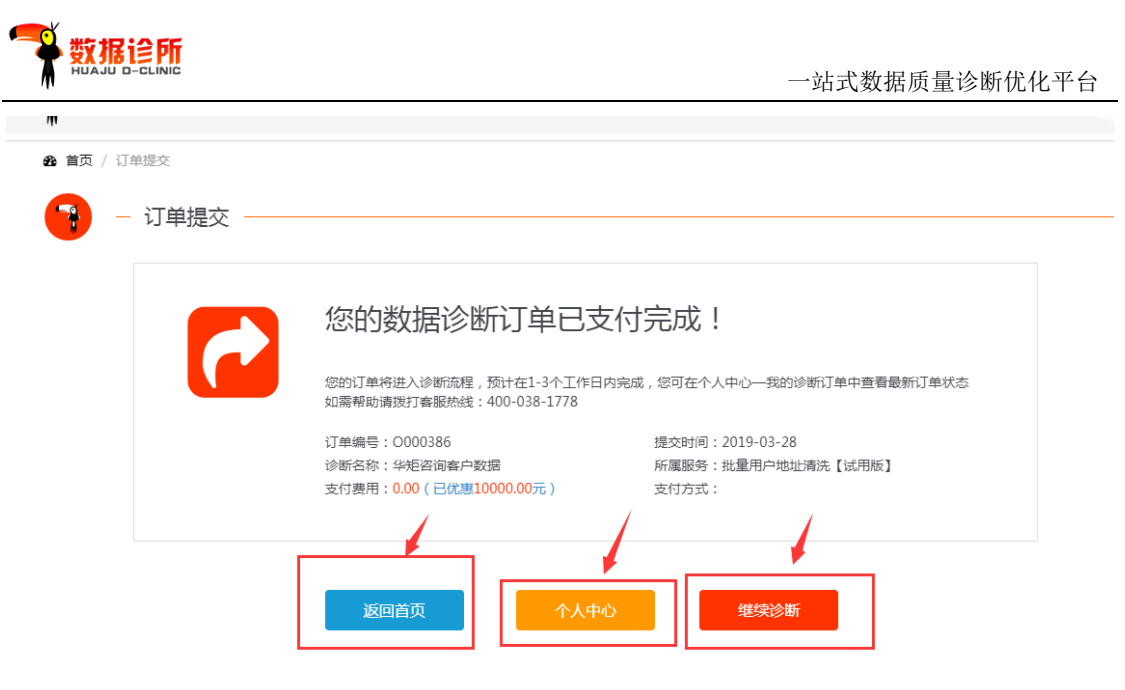

图 1-24

# 2.3 收费版服务

2.3.1 选择服务

进入服务列表后,找到相应的服务内容,点击"申请诊断",如图 1-25 所示。

| 数据基础诊断         | 本服务主要适用于大部分<br>业务部门,如销售部、客<br>服部、市场部等。<br>本服务可由业务人员使用<br>与技术人员使用。 | • | <ol> <li>数据完整度分析:指数据的准确性</li> <li>和可靠性,用于描述存储的所有数据</li> <li>值所处的客观真实状态。这项分析将</li> <li>对所有字段的空值记录及比例,以助</li> <li>发现数据不完整的问题,后示诸多数</li> </ol> | 业务人员: ↑<br>1. 统计分析报告不准确的<br>相源问题发现;<br>2. 营销人员需使用有效的<br>数据进行业务开展时,无 ↓    | 限时5折优惠 | 1-2个工作日 | 申请诊断领取优惠券 |
|----------------|-------------------------------------------------------------------|---|----------------------------------------------------------------------------------------------------|--------------------------------------------------------------------------|--------|---------|-----------|
| 数据高级诊断         | 本服务主要适用于数据问<br>题复杂的公司或者部门。<br>本服务主要推荐技术人员<br>以及数据类专业处理人员<br>使用。   | • | 设计通从度分析: ▲<br>1.数据表结构分析: 将分析当前数据与数据表结构设计的<br>差异,包括表和字段的名称、字段的<br>举型 长唐 慧唐 字段设计的可选 ▼                                                         | 技术人员: 1.在开发人员需求变更但 数据库未有及时更新的情 况下做数据迁移,需要有 数据库的描述文档、数据                   | 限时5折优惠 | 3个工作日   | 申请诊断      |
| 批量公司名称数<br>据清洗 | 本服务将对公司名称进行<br>智能查重、补全、规范等<br>清洗,形成干净、高效、<br>清晰的公司记录档案。           | • | 本服务道用于拥有大量企业类客户、 4 经销商、供应商数据的企业。<br>本服务将对公司名称进行智能查重、<br>补全、规范等清洗,形成干净、高<br>效、清晰的公司记录档案。 4                                                   | 1. 在公司类的数据记录<br>里,通常由于输入的不规<br>范,造成有意无意的数据<br>信息不一致,造成信息查<br>询困难或者数据统计的不 | 限时5折优惠 | 1-2个工作日 | 申请诊断领取优惠券 |
| 批量用户地址清<br>洗   | 本服务适用个人消费品、<br>个人服务业类行业,需要<br>处理大量用户资料的企业<br>使用。                  |   | 本服务将针对用户地址字段残缺、重<br>复、混乱进行分析处理,系统自动将<br>不统一、缺漏、错误的地址加以整<br>理、规范、补全,矫正,并且通过地                                                                 | 1. 如营销公司或部门需递<br>送大批量产品试用装,质<br>量低下地址数据造成巨额<br>浪费与效率低下。                  | 限时5折优惠 | 1-2个工作日 | 申请诊断领取优惠券 |

#### 2.3.2 提交订单

根据所选的服务内容以及所需要诊断的实际数据信息,根据系统提示进行填写,填写完成后,上传数据源文件,如图 **1-26** 所示。

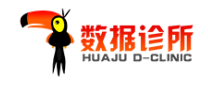

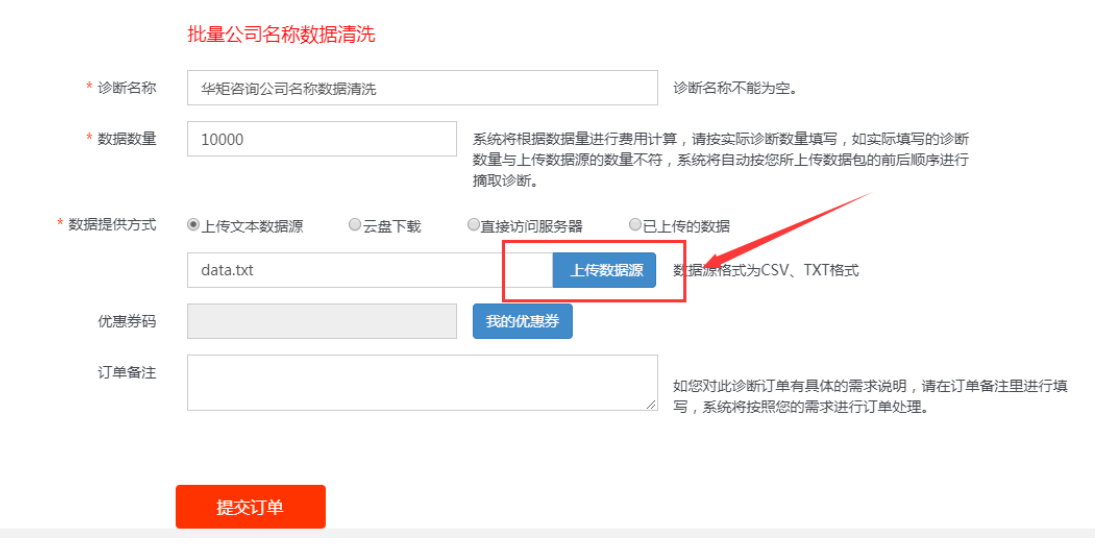

图 1-26

上传完成后,选择优惠券(如有),如图 1-27 所示。

|          | 批量公     | 司名称数据清洗      |                                 |                             |                  |                        |             |
|----------|---------|--------------|---------------------------------|-----------------------------|------------------|------------------------|-------------|
| * 诊断名称   | 华矩咨     | 询公司名称数据清洗    |                                 | 诊断名称不能为空。                   |                  |                        |             |
| * 数据数量   | 10000   |              | 系统将根据数据量进<br>数量与上传数据源的<br>摘取诊断。 | 行费用计算 , 请按实<br> 数量不符 , 系统将自 | 际诊断数量均<br>动按您所上他 | 填写,如实际填写的<br>行数据包的前后顺序 | 竹诊断<br>\$进行 |
| * 数据提供方式 | ◉上传文    | 本数据源 ◎云盘下载   | ◎直接访问服务器                        | ◎已上传的数据                     |                  |                        |             |
|          | data.t  | xt           | 上传                              | 数据源数据源格                     | 式为CSV、T)         | (T格式                   |             |
| 优惠券码     | f16087  | 744e51       | 我的优惠券                           |                             |                  |                        |             |
|          | 选择      | 优惠券气你        |                                 | 优惠券码                        | 折扣               | 领取时间                   | <b>^</b>    |
|          | ۲       | 点击领取【批量公司名称数 | 据清洗5折优惠券】                       | f1608744e51                 | 5折               | 2019-03-26             |             |
|          | $\odot$ | 点击领取【批量公司名称数 | 据清洗5折优惠券】                       | 4c5116804a7                 | 5折               | 2019-03-28             |             |
|          |         | 点击领取【批量公司名称数 | 据清洗5折优惠券】                       | 42d23f08164                 | 5折               | 2019-03-28             |             |
| 订单备注     |         |              |                                 | 如您对此ì                       | ⊘断订单有具<br>务按照您的需 | 4体的需求说明,诸<br>求进行订单处理。  | ▼           |

图 1-27

订单备注一栏,如有需求则进行填写;如无,则不填写。所有订单信息检查无误后,点击"提 交订单",如图 1-28 所示。

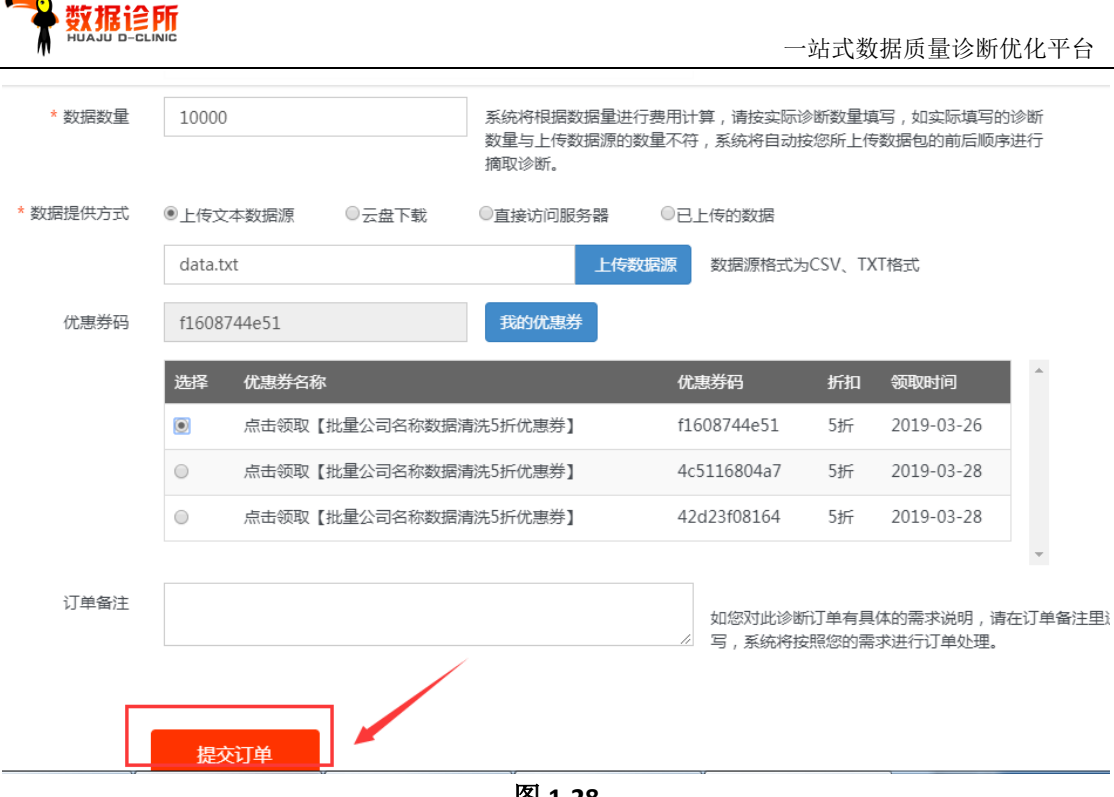

图 1-28

#### 2.3.3 订单支付

订单提交后,进入订单支付页面,可选择微信支付、支付宝支付以及银行转账等3种支 付方式,如图 1-29 所示。

| 您的数据诊断订单E                                               | 己提交完成         | !    |
|---------------------------------------------------------|---------------|------|
| 恭喜您,订单提交成功,请选择支付方式;<br>如需帮助请拨打客服热线:400-038-177          | 并及时支付。<br>8   |      |
| 订单编号:O000387 提交<br>诊断名称:华矩咨询公司名称数据清洗<br>所属服务:批量公司名称数据清洗 | 时间:2019-03-28 |      |
| 订单金额:10000.00元 付款                                       | 金额:5000.00元   |      |
| 请选择下列支付方式                                               |               |      |
|                                                         | <b> </b>      | 银行   |
| 微信 え                                                    | 时宝            | 银行转账 |

图 1-29

## 2.3.3.1 微信支付

如选择微信支付,弹出微信支付二维码后,根据页面提示扫码支付,如图 1-30 所示, 支付成功后,订单进入待诊断状态。

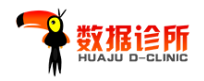

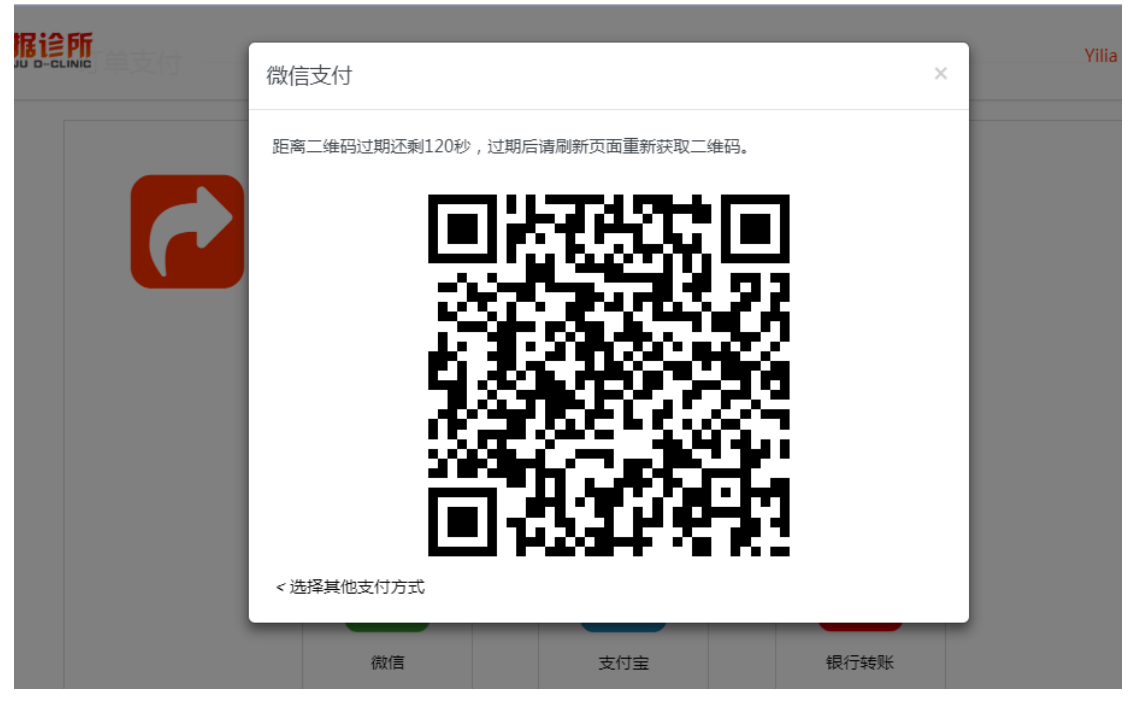

图 1-30

# 2.3.3.2 支付宝支付

如选择支付宝支付,弹出支付二维码后,根据页面提示扫码支付,如图 1-31 所示,支付成功后,订单进入待诊断状态。

| 正在使用即时接账交易 [?]<br><b>华拒咨询公司名称数据清洗</b> 收款方:广州市华<br>———————————————————————————————————— | 短商业信                                               | <b>5000.00</b> 元<br>订单详储                                                |
|----------------------------------------------------------------------------------------|----------------------------------------------------|-------------------------------------------------------------------------|
|                                                                                        | 月-招付款(元)5000.00●●●●●●●●●●●●●●●●●●●●●●●●●●●●●●●●●●● | <ul> <li>         文1(3)     </li> <li>         く 登录账户付款     </li> </ul> |

图 1-31

#### 2.3.3.3 银行转账

如选择银行转账,弹出银行账号信息后,根据页面提示的银行账号进行进行转账支付,如图 1-32 所示。

|                                                                          |                           | 一站式数据质 | 量诊断优化平台     |
|--------------------------------------------------------------------------|---------------------------|--------|-------------|
| 何一個怎些只信負                                                                 |                           | ×      | Yilia   个人+ |
| 1047 贝瓜·与古志<br>账户名称:广州市华矩商业信息科技有<br>开户行:广州银行南方支行<br>银行账户:800170853502022 | 限公司                       |        |             |
| <选择其他支付方式<br>诊断名称:华矩咨询公司名称数据<br>所属服务:批量公司名称数据清洗<br>订单全额:1000000元         | 確定<br>清洗<br>付款会類・5000.00元 |        |             |
| 请选择下列支付方式                                                                |                           | 银行     |             |
| 微信                                                                       | 支付宝                       | 银行转账   |             |

图 1-32

订单提交完成后,需将请支付完成后将银行回执在对应的订单(个人中心一我的诊断订单)上传,如需返回首页,则点击"返回首页"按钮;如需查看最新订单状态,则点击"个人中心";如需继续下订单,则点击"继续诊断",如图1-33所示。

| 您的数据诊断订单提交                                        | 成功!                                           |
|---------------------------------------------------|-----------------------------------------------|
| 您的订单将进入诊断流程,预计在1-3个工作日内<br>的诊断订单)上传如需帮助请拨打客服热线:40 | 3完成,<br>请支付完成后将银行回执在对应的订单(个人中心<br>00-038-1778 |
| 订单编号:O000387<br>诊断名称:华矩咨询公司名称数据清洗                 | 提交时间:2019-03-28<br>所属服务:批量公司名称数据清洗            |
| 支付费用:5000.00(已优惠5000.00元)                         | 支付方式:线下支付                                     |

支付完成后,回到个人中心,选择"我的诊断订单",如图 1-34 所示。

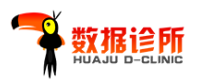

| Yilia                                                                               | ● 首页 / 个人信息                                                           |
|-------------------------------------------------------------------------------------|-----------------------------------------------------------------------|
| 公司名称                                                                                | 个人信息                                                                  |
| 所属行业<br>计算机/互联网/通信/电<br>子计算机软件<br><b>联系人</b><br>Yilia<br><b>联系电话</b><br>13570086096 | 邮 箱:yingying_li@hjbis.com<br>会员英型:个人<br>联系人:Yilia<br>联系电话:13570086096 |
| 个人信息         我的诊断订单           我的数据源         我的消息                                    | 所属公司:                                                                 |
| 我的优惠券 我要诊断                                                                          | 所属行业:计算机/互联网/通信/电子-计算机软件                                              |
| 帮助中心更多                                                                              | 微信号::Yllia_Lee( <del>末绑定)</del><br>QQ号:476479379                      |
| exize<br>Se M                                                                       | 修改信息。    修改营码                                                         |
|                                                                                     | 图 1-34                                                                |

进入我的诊断订单,找到对应的订单列表,点击"传凭证",如图 1-35 所示。

| 会员信息<br>Yilia       |             | <b>£3</b> 首页 / ✓ | 个人信息                  |               |            |                 |           |                       |
|---------------------|-------------|------------------|-----------------------|---------------|------------|-----------------|-----------|-----------------------|
| 公司名称                |             | 我的               | 诊断记录                  |               |            |                 |           |                       |
| 计算机/互联网/通           | 信/电         | 编码               | 订单名称                  | 服务类型          | 提交时间       | 订单金额            | 订单状态 完成时间 | 司操作 🖌                 |
| 子 计算机软件<br>联系人      |             | O000387          | 华矩咨询公司名称数据清洗          | 批量公司名称数据清洗    | 2019-03-28 | 5000.00<br>线下支付 | 未支付       | 查看 传 <b>凭</b><br>证 删除 |
| Yilia               |             | O000386          | 华矩咨询客户数据              | 批量用户地址清洗【试用版】 | 2019-03-28 | 0.00            | 待诊断       | 查看删除                  |
| 联系电话<br>13570086096 |             | O000374          | 334556656             | 测试新增          | 2019-03-26 | 0.01            | 未支付       | 查看 支付<br>删除           |
| 个人信息 我的<br>我的数据源 我  | 诊断订单<br>的消息 | O000363          | Yilia压力测试             | 测试新增          | 2019-03-26 | 0.01            | 未支付       | 查看 支付<br>删除           |
| 我的优惠券 我             | 要诊断         | O000347          | Yilia微信支付测试           | 测试新增          | 2019-03-26 | 0.01<br>微信支付    | 待诊断       | 查看删除                  |
| 帮助中心                | 更多          | O000340          | Yilia测试0101           | 测试新增          | 2019-03-26 | 1000.10<br>线下支付 | 未支付       | 查看 传凭<br>证 删除         |
| in 1979 y           | s 🖬         | O000334          | Yilia测试 <u>三</u> 0326 | 数据高级诊断        | 2019-03-26 | 2250.00<br>线下支付 | 审核未通过     | 查看删除                  |

图 1-35

进入"传凭证"页面,核对订单信息无误后,点击"选择文件",选择所支付的订单银 行转账流水凭证,上传完成够,点击"上传支付凭证",如图 1-36 所示。

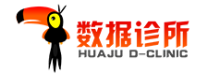

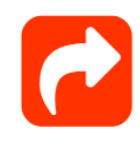

# 您的数据诊断订单已提交完成!

删除

您的订单已提交成功,支付完毕后预计1-3个工作日可完成诊断工作,为保证您的正常使用,请选择下列支付方式 并及时支付。 如需帮助请拨打客服热线:400-038-1778

提交时间:2019-03-28

所属服务:批量公司名称数据清洗 | 10000条

订单编号:O000387 诊断名称:华矩咨询公司名称数据清洗 订单金额:10000.00元

线下转账信息:

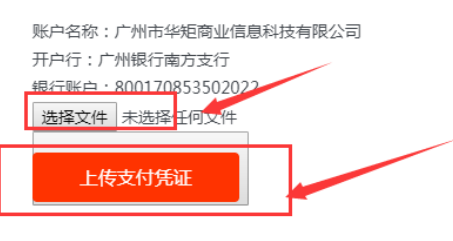

图 1-36

弹出上传成功页面,订单进入待财务审核订单状态,如图 1-37 所示。

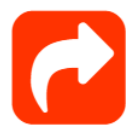

您的数据诊断订单已提交完成!

删除

您的订单已提交成功,支付完毕后预计3个工作日可完成诊断工作,为保证您的正常使用,请及时上传支付凭证。 如需帮助请拨打客服热线:400-038-1778

订单编号:0000387 诊断名称:华矩咨询公司名称数据清洗 订单金额:10000.00元 提交时间:2019-03-28 所属服务:批量公司名称数据清洗 | 10000条

#### 线下转账信息:

账户名称:广州市华矩商业信息科技有限公司 开户行:广州银行南方支行 银行账户:800170853502022

| ACRO | CULTURAL BANK OF | mux 网上银行 E        | 电子回单  |       |             |
|------|------------------|-------------------|-------|-------|-------------|
| 电子   | 回单号              | 2014070316177     |       | 英型    | 转账          |
|      | 账号               | 6228490038        |       | 账号    | 62284800312 |
| 付款方  | 户名               | 魏朝福               | 收款方   | 户名    | 商           |
|      | 开户行              | 上海分行              |       | 开户行   | 上海分行        |
| 金額   | (小写)             | 200,000.00 金額(大写) | 贰拾万元整 |       |             |
|      | 而种               | 人民而               | 460   | 1.mit | £           |

图 1-37

如上传凭证错误,可点击凭证下方"选择文件",重新选择正确的电子凭证后,点击"修 改支付凭证",如图 1-38 所示。

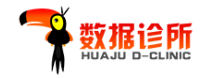

| Д АСНИ      | LITURAL BANK OF | mmx 网上银行 E                        | 电子回单                              |                  |             |
|-------------|-----------------|-----------------------------------|-----------------------------------|------------------|-------------|
| 电子          | 回单号             | 2014070316177                     | <b>D</b> 4                        | 类型               | 转账          |
|             | 账号              | 6228490038                        |                                   | 账号               | 62284800312 |
| 付款方         | 户名              | 魏朝福                               | 收款方                               | 户名               | ă 👘         |
|             | 开户行             | 上海分行                              |                                   | 开户行              | 上海分行        |
| 金額          | (小写)            | 200,000.00                        | 金額                                | 大写)              | 氰拾万元整       |
| 7           | 6种              | 人民币                               | 转账用述                              |                  | 无           |
| 交響          | 局期              | 2014-07-03                        | 交易                                | 射闹               | 16:17:18    |
| 国单3         | E城日期            | 2014-07-03                        | 回单生麻时间                            |                  | 16:45:49    |
| *<br>1 重要提示 | 用章              | 本回单仅表明付款方有转<br>1款方有转账行为,不能作为到账凭证。 | 而中國紀時, P0<br>新行为, 不能作为<br>不可作为收款方 | 到账凭证+不可<br>发货依据+ | 作为收款方发货依据。  |
|             |                 | 打印题                               | 三 关闭                              |                  |             |

图 1-38

3. 个人中心

用户可在个人中心页面查看个人信息、我的诊断订单、我的数据源、我的消息、我的优惠券、我要诊断等,如图 1-39 所示。

|                                                                                                    | 首页 关于我们 服务内容 解决方案 行业案例 Yilla   个人中心   退出                                                                                                    |
|----------------------------------------------------------------------------------------------------|----------------------------------------------------------------------------------------------------|
| 会员信息<br>Vilia<br>公司各称                                                                                   | <ul> <li>▲ 首页 / 个人信息</li> <li>ヘ 人 (二 白</li> </ul>                                                                                                    |
| 所属行业<br>计算机/互联网/通信/电<br>子 计算机软件<br>联系人<br>Yilia<br>联系电话<br>13570086096                                  | <ul> <li>         ・ 「 ア 八 向 応         ・ 「 ア 八 向         ・ 「 河 町 」 ii@hjbis.com         会员类型: 个人         联系人: Yilia         联系电话: 13570086096         </li> </ul> |
| 个人信息         我的诊断订单           我的数据源         我的消息           我的优惠券         我要诊断           帮助中心         更多 | 所属公司:<br>                                                                                                    |
|                                                                                                    | 图 1-39                                                                                                    |

#### 3.1 个人信息

点击进入个人中心页面,可查看、修改个人信息以及修改密码,如图 1-40 所示。

| Č<br>M | 数据诊所<br>HUJJU D-CLINIC                                                | 一站式数据质量诊断优化平台 |
|--------|-----------------------------------------------------------------------|---------------|
|        | 个人信息                                                                  |               |
|        | 邮 箱:yingying_li@hjbis.com<br>会员类型:个人<br>联系人:Yilia<br>联系电话:13570086096 |               |
|        | 所属公司:<br>                                                             |               |
|        | 修改信息                                                                  |               |

图 1-40

如需修改个人信息,点击"修改信息",进入修改信息页面,修改完成后点击"保存信息",如图 1-41 所示。

| 修改基本信息 |                       |
|--------|-----------------------|
|        |                       |
| 邮箱     | yingying_li@hjbis.com |
| 姓 名    | Yilia                 |
| 联系电话   | 13570086096           |
| QQ     | 476479379             |
| 微信     | Yilia_Lee             |
| 所属类型   | ● 个人 ◎ 企业             |
| 公司名称   | 公司名称                  |
| 所属行业   | 计算机/互联网/遥 ▼ 计算机扩件 ▼   |
| [      | 保存信息                  |

图 1-41

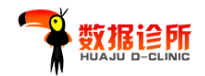

如需修改密码,点击"修改密码",进入修改密码页面,修改完成后点击"保存密码",如图 1-42 所示。

| 公中岸台                     |                   |          |           |
|--------------------------|-------------------|----------|-----------|
| 安贞信息<br>Yilia            | ✿ 首页 / 账号信息 / 修改密 | 19<br>19 |           |
| 公司名称                     | 修改密码              |          |           |
| 计算机/互联网/通<br>信/电子 计算机软件  | 原來码               | 原來四      |           |
| 联系人<br>Yilia             | 新密码               | 新密码      | 密码不少于8位数字 |
| 联系电话<br>13570086096      | 确认密码              | 确认密码     |           |
| 个人信息 我的诊断订<br>单          |                   | 保存密码     |           |
| 我的数据源 我的消息<br>我的优惠券 我要诊断 |                   |          |           |
| 帮助中心 更多                  |                   |          |           |

图 1-42

#### 3.2 我的诊断订单

点击进入"我的诊断订单",可以看到所有订单的状态,并可进行查看、删除、支付、 传凭证等操作,如图 1-43 所示。

🔒 首页 / 个人信息

| 我的      | 诊断记录         |               |            |                 |       |      |               |
|---------|--------------|---------------|------------|-----------------|-------|------|---------------|
| 编码      | 订单名称         | 服务类型          | 提交时间       | 订单金额            | 订单状态  | 完成时间 | 操作 🕈          |
| O000387 | 华矩咨询公司名称数据清洗 | 批量公司名称数据清洗    | 2019-03-28 | 5000.00<br>线下支付 | 待审核   |      | 查看 删除         |
| O000386 | 华矩咨询客户数据     | 批量用户地址清洗【试用版】 | 2019-03-28 | 0.00            | 待诊断   |      | 查看删除          |
| O000374 | 334556656    | 测试新增          | 2019-03-26 | 0.01            | 未支付   |      | 查看 支付<br>删除   |
| O000363 | Yilia压力测试    | 测试新增          | 2019-03-26 | 0.01            | 未支付   |      | 查看 支付<br>删除   |
| O000347 | Yilia微信支付测试  | 测试新增          | 2019-03-26 | 0.01<br>微信支付    | 待诊断   |      | 查看 删除         |
| O000340 | Yilia测试0101  | 测试新增          | 2019-03-26 | 1000.10<br>线下支付 | 未支付   |      | 查看 传凭<br>证 删除 |
| O000334 | Yilia测试三0326 | 数据高级诊断        | 2019-03-26 | 2250.00<br>线下支付 | 审核未通过 |      | 查看删除          |

图 1-43

#### 3.3 我的数据源

点击进入"我的数据源",可以看到所有上传的数据源,并可进行查看、修改、删除等操作,如图 1-44 所示。

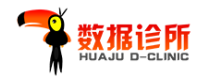

-

|    | 我的数据源    |             |       |                     |            |  |  |  |  |
|----|----------|-------------|-------|---------------------|------------|--|--|--|--|
|    | 数据源编码    | 数据源名称       | 数据源类型 | 最近使用时间              | 操作         |  |  |  |  |
|    | SD000130 | data.txt    | 文本型   | 2019-03-28 15:53:18 | 查看订单记录修改删除 |  |  |  |  |
|    | SD000129 | data.txt    | 文本型   | 2019-03-28 15:28:52 | 查看订单记录修改删除 |  |  |  |  |
|    | SD000085 | data.txt    | 文本型   | 2019-03-26 13:50:12 | 查看订单记录修改删除 |  |  |  |  |
|    | SD000084 | data.txt    | 文本型   | 2019-03-18 09:51:36 | 查看订单记录修改删除 |  |  |  |  |
| 订单 | SD000082 | data.txt    | 文本型   | 2019-03-18 09:50:08 | 查看订单记录修改删除 |  |  |  |  |
| 息  | SD000081 | data.txt    | 文本型   | 2019-03-13 15:47:21 | 查看订单记录修改删除 |  |  |  |  |
| 断  | SD000080 | vp_test.txt | 文本型   | 2019-03-08 10:14:16 | 查看订单记录修改删除 |  |  |  |  |
| 2  | SD000078 | data.txt    | 文本型   | 2019-02-18 17:25:32 | 查看订单记录修改删除 |  |  |  |  |
|    | SD000063 | data.txt    | 文本型   | 2018-12-26 10:57:27 | 查看订单记录修改删除 |  |  |  |  |

图 1-44

#### 3.4 我的消息

点击进入"我的消息",可以看到所有收到的消息,并可进行查看、删除等操作,如图 1-45 所示。

| Yilia                    | 28 自贝 / 我的肩思                              |                 |
|--------------------------|-------------------------------------------|-----------------|
| 5称<br>=                  | 我的消息                                      |                 |
| JYE<br>い互联网/通信/电<br>寛和な供 | 数据诊所新版本上线                                 | 2019-03-26 删除   |
| ##0.437.1+               | 数据诊所新版本上线了,赶紧领取优惠券试用!                     |                 |
| 话                        | 数据诊所压力测试                                  | 2019-03-26 🔤 🖉  |
| 0086096                  | 数据诊所推出新版本了,赶紧领取优惠券试用!                     |                 |
| 信息 我的诊断订单                | 1129测试                                    | 2018-11-29 🟙 🖉  |
| 处据源 我的消息<br>化惠券 我要诊断     | 123344445                                 |                 |
| 心更多                      | 1113测试                                    | 2018-11-13      |
|                          | 为idt Midt Midt Midt Midt Midt Midt Midt M |                 |
| arte e                   | 1113测试                                    | 2018-11-13 删除 🛢 |

图 1-45

#### 3.5 我的优惠券

点击进入"我的优惠券",可以看到所有领取的优惠券的使用状态以及有效期,如图 1-46 所示。

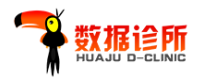

| 28.首引 | 5 / 我的优惠券   |                       |      |            |     |            |           |      |        |      |          |
|-------|-------------|-----------------------|------|------------|-----|------------|-----------|------|--------|------|----------|
| 我     | 的优惠教        | <u></u>               |      |            |     |            |           |      |        |      |          |
| 序号    | 优惠券码        | 关联商品                  | 优惠折扣 | 领取时间       | 状态  | 有效期        |           | ť    | 吏用时间   | 3    | 关联订单编号   |
| 0     | 3ecfd68fd9c | 测试新增                  | 1折   | 2019-03-26 | 已使用 | 2019-03-26 | 2019-03-2 | 27 2 | 2019-0 | 3-26 | O000374  |
| 1     | 063be722f89 | 测试新增                  | 1折   | 2019-03-26 | 已使用 | 2019-03-26 | 2019-03-2 | 27 2 | 2019-0 | 3-26 | O000363  |
| 2     | 804a6a65d93 | 测试新增                  | 1折   | 2019-03-26 | 已使用 | 2019-03-26 | 2019-03-2 | 27 2 | 2019-0 | 3-26 | O000347  |
| 3     | 0db0fe93f69 | 数据基础诊断,测试新增,新增<br>服务B | 0折   | 2019-03-26 | 未使用 | 2019-03-26 | 2019-03-2 | 27   |        |      |          |
| 4     | 442073fdf36 | 批量用户地址清洗【试用<br>版】     | 0折   | 2019-03-28 | 未使用 | 2018-12-29 | 2019-09-3 | 30   |        |      |          |
|       |             |                       |      | 1 2        | 3 4 | 5 6 7      | 8 9       | 10   | 11     | >>   | 第1页 共11页 |